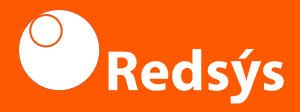

## Guía de uso para Terminal Android

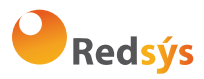

### En este PDF te explicamos como explorar sus funcionalidades. Aprende cómo sacarle el máximo provecho y encuentra soluciones prácticas para tu día a día.

#### MARCAS

- 🗆 PAX
- □ NEWNOTE
- □ AISINO

## Contenido de esta guía

- 🚯 Ajustes
- 🔄 Cobro con tarjeta
- Movimientos
- 🕀 Totales

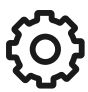

## AJUSTES

#### Wifi:

Acceso directo a la configuración de Wifi.

#### Gestión de Usuario:

Esta opción es solo cuando el terminal haya perdido las credenciales. Al pulsarlo se mostrará en el lateral izquierdo la pantalla de introducción de credenciales.

#### Servicio:

Acceso a menú de supervisor. Protegido con contraseña.

#### Ayuda:

En esta opción se mostrará el teléfono de soporte, así como los datos que se deben dar en esa llamada de soporte.

#### Cambiar Idioma:

En esta opción se podrá modificar el idioma de la aplicación.

#### Configuración TPV:

En esta opción se podrá seleccionar el tipo de totales por defecto, de sesión o turno). Adicionalmente se podrá activar la división de pago.

#### í

Observaciones: El equipo tiene un sistema de autoapagado de bajo consumo, que se activará al no hacer uso del mismo. Para reactivar el dispositivo pulse el botón de encendido

#### 「 、 COBRO CON TARJETA

#### 1.

Introducir el importe y confirmar pulsando el botón con el check 🗸

#### 2.

Se mostrarán los mensajes de comunicación con el pinpad integrado para realizar una venta.

#### 3.

Introducir la tarjeta del cliente en el pinpad y seguir los pasos que aparezcan en pantalla.

#### 4.

Si se requiere firma del cliente, aparecerá una pantalla para que pueda firmar digitalmente. 5.

Se visualizará en pantalla el ticket de la compra, que se imprimirá y se mostrará un mensaje para confirmar si se desea otra copia.

#### í

Si el comercio tiene configurada la operativa de TaxFree **se mostrará una ventana de confirmación para iniciar el proceso de alta de boleta TaxFree**.

Pulsar sobre () para acceder a la ayuda

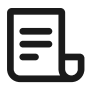

## MOVIMIENTOS

Aquí podrás consultar las operaciones realizadas en ese comercios, pudiendo ser filtradas por tipo de pago, tipo de operación, referencia y pedido y siendo acotadas en un rango de fechas.

→ Si el usuario no ha sido autenticado inicialmente, únicamente podrá consultar las operaciones realizadas en efectivo.

→ Una vez identificado podrá consultar las operaciones realizadas con tarjeta, así como los cobros electrónicos.

El listado de operaciones aparece ordenado cronológicamente, de las más recientes a las más antiguas. → Pulsando en una operación, se visualizará su detalle.

→ Se podrán realizar devoluciones ya sean parciales o totales.

→ Se podrá imprimir un duplicado del recibo correspondiente pulsando en el botón "Imprimir".

 → Se podrá obtener el detalle de todas las operaciones, a través de la url: https://canales.redsys.es/canales/
y una vez identificado con sus credenciales, pulse en Consulta de Operaciones.

# () TOTALES

Desde la aplicación es posible conocer un detalle de las operaciones realizadas durante un día completo.

Se podrá consulta por sesión o turno, apareciendo un resumen de las operaciones realizadas.

**Cierre de turno:** Mediante esta acción se realizará el cierre de turno en el comercio. Este cierre no tiene efectos contables pero permite disponer en la consulta de totales la diferenciación por turno.

## Soporte: +34 696 239 671

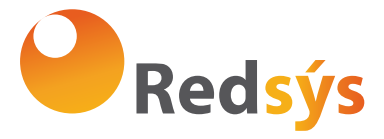

Redsys. Servicios de Procesamiento www.redsys.es